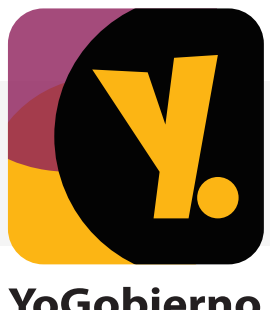

## ¿Cómo crear una cuenta?

## YoGobierno

- 1. Ingresa a www.yogobierno.gob.ec
- 2. Haz clic en Iniciar Sesión
- 3. En la casilla "¿Nuevo en YoGobierno?" ingresa tu número de cédula.

Tienes que necesariamente ser funcionario público para que el sistema

acepte tu registro

- 4. Leerás un mensaje de "Servidor Público validado exitosamente"
- 5. Coloca tus apellidos, nombres y aprieta "Siguiente"
- 6. Escribe tu correo electrónico. Puede ser institucional o personal
- 7. Inventa una contraseña y confírmala en las casillas correspondientes. Aprieta "Siguiente"
- 8. Coloca un "Nombre de Usuario" tal como señala el ejemplo "Nombre.Apellido"
- 9. Comparte un número telefónico en la casilla de "Teléfono" y click en "Siguiente"
- 10. Señala tus preferencias entre la lista que se te despliega en pantalla, acepta los "Términos de Uso" y pon "Finalizar"

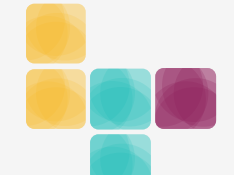

FORMA PARTE DE NUESTRA RED SOCIAL Y APROVECHA LOS BENEFICIOS DE SER SERVIDOR PÚBLICO